# CREA LAVORA VENDI

# CON

# WORDPRESS

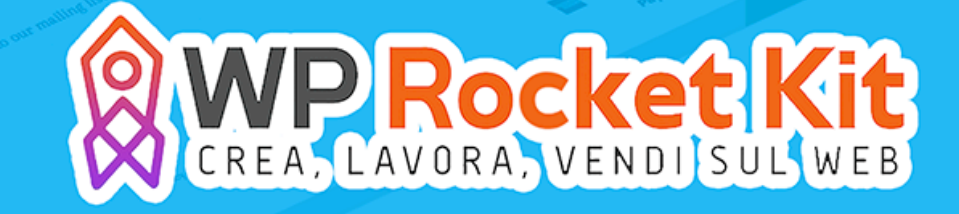

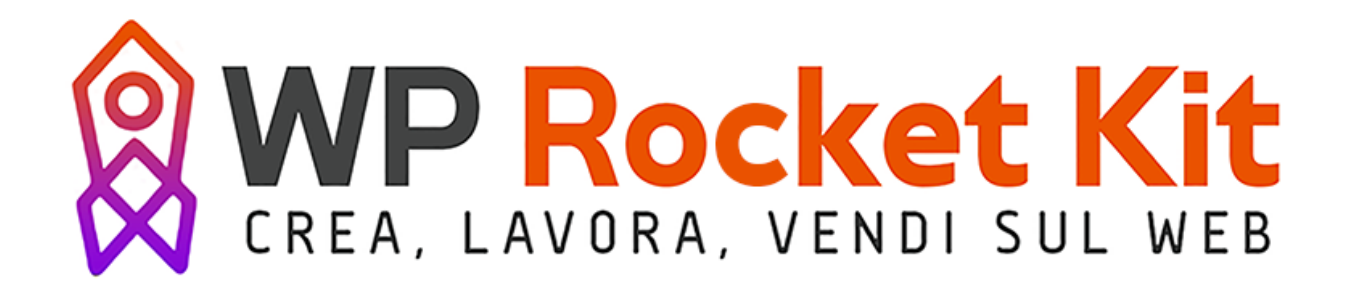

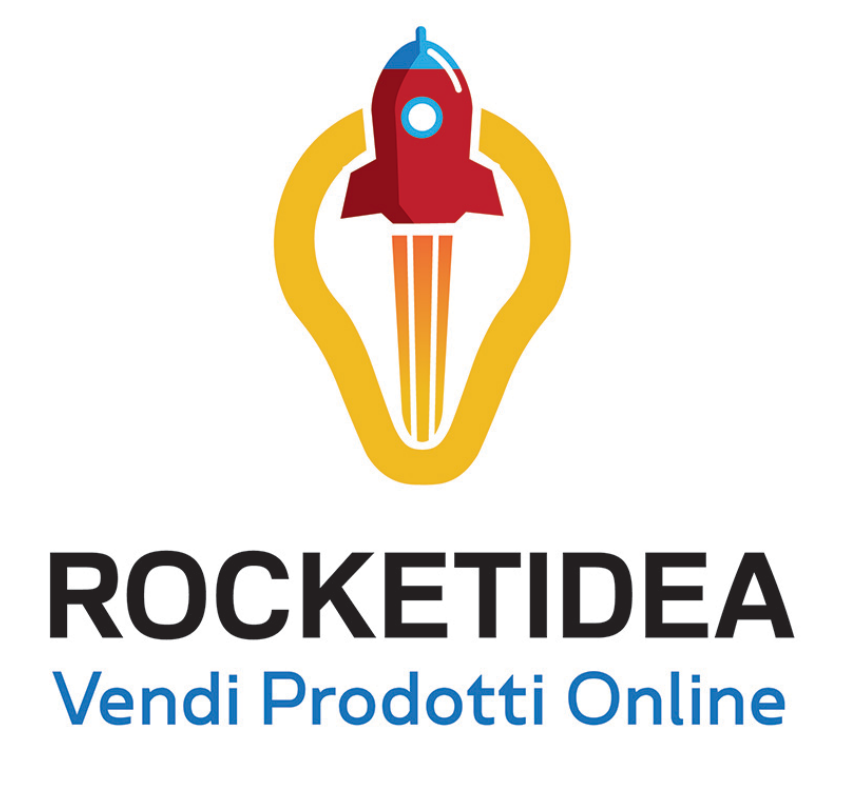

# VENDERE PRODOTTI ONLINE

Non riesco a capire perché le persone siano spaventate dalle nuove idee. A me spaventano quelle vecchie.

JOHN CAGE

### Benvenuto nel Rocket Idea Kit!

Vendere prodotti artigianali, fisici o digitali online è il sogno di molte persone che frequentano il web.

Ma cosa ti permetterà di distinguerti da Amazon, Ebay & Co.?

L'unicità del tuo prodotto.

Buona lettura!

### 1\_Vendere prodotti online: premessa

Il prezzo di questa guida è davvero ridicolo, per cui potrei limitarmi ad insegnarti come creare traffico sul tuo sito web e creare un sistema di vendita.

Tuttavia nella mia vita ho investito davvero tanti soldi nel web e ho imparato cosa funziona e cosa non funziona assolutamente.

Per questo voglio offrirti qualcosa di più. Ti voglio far capire quali sono i business in grado di ottenere vero successo sul web e quali sono una totale perdita di tempo.

| Funziona                                                                                                    | Non Funziona                                                                                                    |
|----------------------------------------------------------------------------------------------------|----------------------------------------------------------------------------------------------------|
| Vendere prodotti artigianali di propria<br>creazione, purché essi abbiano<br>caratteristiche che li rendano davvero<br>unici. | Vendere prodotti di largo consumo che<br>sono già disponibili su altre piattaforme:<br>cellulari, elettrodomestici, abbigliamento<br>firmato. |
| Tematizzare il proprio e-commerce, in<br>modo da offrire un valore aggiunto alla<br>percezione del cliente                    | Dropshipping di cosmetici                                                                                                    |
| e-book in grado di risolvere problemi ai<br>clienti                                                                           | Vendere prodotti artigianali banali e già presenti in molteplici altre forme                                                                  |
| e-book motivazionali, di crescita personale                                                                                   |                                                                                                    |
| Info-prodotti capaci di rispondere alle esigenze di una nicchia specifica                                                     |                                                                                                    |
| Prodotti digitali in grado di far risparmiare tempo agli utenti di una nicchia                                                |                                                                                                    |

Facciamo un passo avanti.

Cosa puoi riuscire a creare un prodotto in grado di vendere sul web?

Come prima cosa è essenziale rispondere in maniera affermativa ad una di queste due domande: - il mio prodotto soddisfa un bisogno presente nella mia nicchia?

- il mio prodotto può far nascere negli utenti un senso di bisogno?

Se risponderai di sì ad una di queste due domande, allora potrai passare allo step successivo.

Il passaggio successivo è creare qualcosa che sia davvero in grado di offrire un valore altissimo all'utente.

#### 1.1 Prodotti artigianali semplici

Se crei collane fatte a mano, oppure braccialetti di ottima qualità, il mio consiglio è quello di procedere per step.

Forse ti farai una grossa risata, ma inizialmente devi fare almeno un tentativo su Etsy.

Sembra assurdo, ma il target di visitatori presente su questa piattaforma cerca esattamente prodotti di questo tipo e sa perfettamente che le persone che ci vendono lo fanno a livello amatoriale.

Per questo motivo non hanno problemi ad acquistare da te, se riterranno i tuoi prodotti interessanti.

Ho conosciuto persone che hanno fatto una fortuna su questo marketplace, quindi fai un tentativo

Se otterrai risultati tramite questa piattaforma, allora potrai pensare di andare avanti con il tuo business, e procedere con la creazione di un sito WordPress per allargare i tuoi orizzonti.

Perché dico questo? Perché la nicchia dei prodotti artigianali di questo tipo conosce benissimo Etsy e la sua efficacia. Difficilmente riuscirai a creare un gruppo di persone interessate ai tuoi prodotti, fuori dal marketplace. Invece, una volta creata una certa popolarità su Etsy, allora potrai senza dubbio creare lo stesso successo sul tuo sito web.

#### 1.2 Prodotti artigianali di particolare composizione

Se hai creato un prodotto veramente in grado di fare la differenza, allora non dovrai perdere altro tempo per entrare di prepotenza nella nicchia alla quale fai riferimento.

Crea il tuo sito WordPress seguendo questa guida, e inizia subito a creare traffico e scrivere contenuti. Come? Seguendo il Pixel Rocket Kit e il Rcket SEO Kit.

#### 1.3 InfoProdotti, prodotti digitali, e-book

Questo mondo è in costante crescita. Molti ragazzi stanno facendo delle vere fortune con la vendita di infoprodotti.

Se il tuo prodotto digitale risponde alle esigenze e ai bisogni di una nicchia specifica, allora sei sulla strada giusta per fare un sacco di soldi.

Inizialmente puoi creare semplici PDF di una ventina di pagine ricchi di informazioni.

Un info-prodotto del genere può essere venduto dai 7€ ai 18€.

Non farai i soldi con questo sistema, ma coloro che acquisteranno, se riterranno che le tue informazioni sono valide, potrebbero acquistare di nuovo e soprattutto potrebbero spargere la voce in giro per il web.

Cosa potrebbe succedere se riuscissi a creare 1 prodotto al mese, con viralità crescente?

Il sistema per generare profitto da questo tipo di attività, è semplice:

- creare una squeeze page per fare lead generation

- utilizzare un sistema di autoresponder
- creare una sales page per vendere i prodotti
- invadere la casella di posta elettronica dell'iscritto
- convincere all'acquisto utilizzando un buon copywriting

Tutto questo potrai trovarlo nel kit Pera.

Da questo breve paragrafo hai capito che il modo migliore per vendere prodotti online, è sicuramente offrire una risposta ad un bisogno degli utenti di una nicchia specifica.

Ora vediamo come fare le cose concretamente.

## 2\_Come vendere prodotti online

I metodi per vendere prodotti online sono molti. Di seguito ti elenco i migliori.

- Utilizzare un CMS specifico come PrestaShop o Magento.

| Metodi                                                   | Vantaggi                                                                                                    | Svantaggi                                                                                                    |
|----------------------------------------------------------|----------------------------------------------------------------------------------------------------|----------------------------------------------------------------------------------------------------|
| Utilizzare un CMS specifico<br>come PrestaShop o Magento | - La piattaforma è ideata<br>specificamente per questo<br>scopo                                                                                                    | <ul> <li>Necessita di un'esperienza<br/>avanzata nel campo della<br/>programmazione e della<br/>gestione dei CMS specifici.</li> <li>Necessità di utilizzo di<br/>certificati SSL.</li> </ul> |
| Utilizzare Shopify                                       | - Inserimento prodotti e<br>gestione piattaforma molto<br>semplice<br>- Certificati SSL inclusi                                                                                                    | - Prezzo mensile di<br>abbonamento a partire da<br>29,90                                                                                                    |
| Vendere tramite marketplace                              | <ul> <li>Assenza di abbonamenti (nei<br/>principali marketplace come<br/>Etsy)</li> <li>Assenza di gestione<br/>certificati di sicurezza</li> </ul>                                                                                                    | <ul> <li>Percentuale trattenuta su<br/>ogni vendita molto elevata<br/>(intorno all'8%-15%).</li> </ul>                                                                                        |
| WordPress + WooCommerce                                  | <ul> <li>Se si affianca un blog all'e-<br/>commerce si può aumentare<br/>drasticamente il traffico sul<br/>sito e quindi le conversioni.</li> <li>Permette di fare un periodo<br/>di prova senza necessità di<br/>aprire partita IVA (il perché<br/>viene spiegato di seguito).</li> </ul> | - Necessità di utilizzo di<br>certificati SSL.                                                                                                    |

Vendere prodotti online è molto difficile. Creare un business stabile in questo campo è quasi impossibile.

Tuttavia le possibilità di successo variano in base al metodo scelto per vendere prodotti online.

Prima di tutto è necessario chiarire che per vendere prodotti online è necessario avere partita IVA.

Non ci sono limiti di 5000,00€ o altre scappatoie. La legge parla molto chiaro: se l'attività non ha carattere di saltuarietà, allora la partita IVA è un obbligo.

Cosa significa questo?

Significa che se crei un e-commerce e metti in vendita i tuoi prodotti, non stai facendo un'attività saltuaria (come un mercatino dell'usato), ma stai creando una vetrina aperta 24 ore su 24 al pubblico.

Non importa se vendi qualcosa oppure no, la partita IVA è un obbligo. Questo non serve a metterti paura, serve a non farti andare contro a sanzioni amministrative.

Quindi se deciderai di mettere in vendita i tuoi prodotti su Etsy, su Shopify, o se deciderai di creare un e-commerce con Magento o PrestaShop, allora il primo passo sarà andare dal commercialista.

Vendere tramite WordPress, invece, permette di valutare l'apertura della famigerata Partita IVA.

Perché?

Semplice, perché WordPress non è stato ideato solo per la vendita di prodotti. Inizialmente puoi utilizzare WordPress solo per creare traffico sul sito. Se non venderai nulla e terrai il sito libero da pubblicità, non dovrai adempiere all'obbligo di aprire partita IVA.

Il vantaggio di utilizzare WordPress, dunque, è quello di poter creare un sito e un blog, posizionarli e valutare il traffico in ingresso. Soltanto quando il numero di utenti sarà molto elevato, potrai pensare di creare una sezione dedicata all'ecommerce. E a quel punto aprire partita IVA sarà un piacere.

#### 2.1 Come istallare WooCommerce.

WooCommerce necessità dell'utilizzo della versione del CMS caricata sul proprio spazio Hosting. Non è possibile utilizzare WooCommerce su WordPress.com

Nel caso non sapessi come procedere, visita il capitolo dedicato all'istallazione di WordPress.

Recati su "Plugin" > "Aggiungi nuovo"

Cerca il plugin inserendo "WooCommerce" nella barra di ricerca e clicca su installa.

A questo punto non ti resta che attivare il plugin.

Nel caso tu avessi bisogno di installare il plugin tramite FTP, recati nella sezione plugin della guida.

#### 2.2 Impostare WooCommerce

Vai su "WooCommerce" > Impostazioni

Partiamo dalle generali.

Come prima cosa dobbiamo impostare:

- dove si trova il negozio (in questo caso Italia - Pistoia)

dove vorrai vendere (scegliendo "vendi a Nazioni specifiche", potrai scegliere
 di non vendere ad alcune nazioni) Quindi se vorrai vendere solo in Italia,
 seleziona solo il nostro paese.

- Località di spedizione: scegli dove spedire e dove non spedire la merce.

- Posizione di default del cliente: puoi geolocalizzare la sua posizione, oppure puoi utilizzare semplicemente i dati di spedizione.

- Spunta "abilita le imposte" per rendere il tuo sito corretto dal punto di vista fiscale

| Onzioni Generali           |    |                                                         |
|----------------------------|----|---------------------------------------------------------|
| opzioni deneran            |    |                                                         |
|                            |    |                                                         |
| Nazione Negozio            | 8  | Italia — Pistoia 👻                                      |
|                            |    |                                                         |
|                            |    |                                                         |
| Località di vendita        | 8  | Vendi a Nazioni specifiche 🔹                            |
|                            |    |                                                         |
|                            |    |                                                         |
| Vendi a Nazioni specifiche |    | × Italia                                                |
|                            |    | ·,                                                      |
|                            |    | Seleziona tutto Seleziona nessuno                       |
|                            |    |                                                         |
|                            |    |                                                         |
| Località di spedizione     | 0  | Spedisci in tutte le nazione dove vendi 🔹               |
|                            |    |                                                         |
|                            |    |                                                         |
| Posizione di default del   |    | Geolocalizza                                            |
| cliente                    | (7 |                                                         |
|                            |    |                                                         |
| Abilitara la imposto       |    | Abilita imposte e calcoli fiscali                       |
| Abilitare le imposte       |    |                                                         |
|                            |    |                                                         |
| Avviso Negozio             |    | Abilita un avviso presente su tutte le pagine del sito. |
|                            |    |                                                         |
|                            |    |                                                         |
| Avviso Negozio             |    |                                                         |
|                            |    |                                                         |
|                            |    |                                                         |
|                            |    |                                                         |
|                            |    |                                                         |
|                            |    |                                                         |

Stabilisci il tipo di valuta, la moneta utilizzata e soprattutto gestisci il modo in cui verranno separate migliaia e decine. In Italia il metodo standard è separare le migliaia con il (.) e le decine con la (,).

Esattamente il contrario delle impostazioni standard di WooCommerce.

| Opzioni valuta                    |       |                                                     |
|-----------------------------------|-------|-----------------------------------------------------|
| Le seguenti opzioni incidono su c | ome   | i prezzi sono esposti nel frontend.                 |
| Valuta                            | 0     | Euro (€) ▼                                          |
| Posizione valuta                  | 0     | Destra (99.99£)                                     |
| Separatore migliaia               | 0     | ,                                                   |
| Separatore decimali               | 0     | •                                                   |
| Numero di decimali                | 0     | 2 🔅                                                 |
| Salva Modifiche                   |       |                                                     |
| Salva Modifiche                   |       |                                                     |
| Passiamo ai prodotti.             |       |                                                     |
| Le impostazioni genera            | li de | ei prodotti sono presto fatte. Seleziona l'unità di |

peso e l'unità di misura delle dimensioni. Quelle di default vanno benissimo.

Per quanto riguarda le valutazioni del prodotto, scegli in libertà come preferisci che venga votato spuntato le varie opzioni.

| Misure                                                                  |      |
|-------------------------------------------------------------------------|------|
|                                                                         |      |
| Unità di peso 🔮 kg 👻                                                    |      |
|                                                                         |      |
| Misure Conf.                                                            |      |
| Recensioni                                                              |      |
|                                                                         |      |
| Valutazione del prodotto                                                |      |
| Per votare bisogna scrivere una recensione                              |      |
| 🧭 Mostra l'etichetta "proprietario verificato" nelle recensioni dei cli | enti |
| Permetti i commenti solo ai "proprietari verificati"                    |      |
|                                                                         |      |
| Salva Modifiche                                                         |      |
|                                                                         |      |

Imposta quale sarà la pagina del negozio. Di default WooCommerce utilizza la pagina "shop", nella quale verranno visualizzati tutti i prodotti disposti per ordine.

A proposito di quest'ultimo punto, potrai scegliere se ordinare per "Popolarità", "data di aggiunta", "ordine alfabetico", ecc.

| Negozio & Pagine prodot                          | tti |                                                                                                    |
|--------------------------------------------------|-----|----------------------------------------------------------------------------------------------------|
| Pagina Negozio                                   | 0   | Shop × 👻                                                                                                    |
|                                                  |     | La pagina base può inoltre essere utilizzata nel tuo <u>product permalinks</u> .                                                                      |
| Visualizzazione pagina<br>negozio                | 0   | Mostra prodotti 🔹                                                                                                    |
| Categoria di default                             | 8   | Mostra prodotti 👻                                                                                                    |
| Impostazione predefinita<br>ordinamento prodotti | 0   | Popolarità (vendite)                                                                                                    |
| Aggiungi al comportamento<br>del carrello        |     | <ul> <li>Reindirizza alla pagina del carrello dopo un'aggiunta riuscita</li> <li>Attiva i pulsanti AJAX aggiungi al carrello negli archivi</li> </ul> |
|                                                  |     |                                                                                                    |
|                                                  |     | Attiva i pulsanti AJAX aggiungi al carrello negli archivi                                                                                             |
| Aggiungi al comportamento                        |     | Reindirizza alla pagina del carrello dopo un'aggiunta riuscita                                                                                        |

Per finire, potrai decidere come visualizzare le immagini dei prodotti.

Per ogni tipologia potrai scegliere le dimensioni (in pixel) e se le immagini dovranno essere tagliate forzatamente per rispettare le dimensioni.

Inoltre, spuntando "abilita lightbox" potrai creare una finestra che riproduce un ingrandimento dell'immagine.

| Aggiungi al comportamento                                                   | Reindirizza alla pagina del carrello dopo un'aggiunta riuscita                                                                                                    |  |  |  |
|-----------------------------------------------------------------------------|----------------------------------------------------------------------------------------------------|--|--|--|
| del carrello                                                                | ☑ Attiva i pulsanti AJAX aggiungi al carrello negli archivi                                                                                                    |  |  |  |
|                                                                             |                                                                                                    |  |  |  |
| Immagini Prodotto                                                           |                                                                                                    |  |  |  |
| Queste impostazioni influiscono nell<br>regole CSS. Dopo la modifica potres | la visualizzazione e nelle dimensioni delle immagini nella libreria – la visualizzazione nel front-end continuerà ad essere influenzata dalle<br>te aver bisogno di <u>rigenerare le miniature</u> . |  |  |  |
| Immagini catalogo 🛛 🖗                                                       | 300 × 300 px 🗹 Hard Crop - taglio forzato dell'immagine?                                                                                                    |  |  |  |
| Foto del singolo prodotto                                                   | 600 × 600 px 🗹 Hard Crop - taglio forzato dell'immagine?                                                                                                    |  |  |  |
| Immagini prodotto                                                           | 180 × 180 px 🗹 Hard Crop - taglio forzato dell'immagine?                                                                                                    |  |  |  |
| Galleria immagini prodotto                                                  | ✓ Abilita Lightbox per le immagini del prodotto                                                                                                    |  |  |  |
|                                                                             | Includi la Woocommerce lightbox. Le immagini della galleria saranno aperte in una lightbox.                                                                                                    |  |  |  |
| Salva Modifiche                                                             |                                                                                                    |  |  |  |

Tramite la gestione dell'inventario potrai stabilire come notificare al cliente l'eventuale assenza o limite di esaurimento della scora.

Spunta "gestione scorte" per abilitare la gestione dell'inventario.

"Mantenere scorte" serve per dare un tempo limite per un ordine effettuato, ma non pagato. Al termine del tempo l'ordine sarà annullato.

Spuntando le notifiche, potrai rimanere informato sulla disponibilità o meno del prodotto che stai vendendo (inserisci l'indirizzo mail al quale vuoi essere informato).

Stabilire una soglia di esaurimento e non disponibilità della scorta, serve al sistema per evitare che un utente acquisti un prodotto non più disponibile.

| Inventario                           |                                                                                                    |
|--------------------------------------|----------------------------------------------------------------------------------------------------|
| Gestione scorte                      | Abilitare la gestione delle scorte                                                                                                    |
| Mantenere scorte (minuti)            | 60 (i) Mantenere scorte (per gli ordini non pagati) per x minuti. Quando viene raggiunto questo limite, l'ordine in corso verrà annullato. Lascia vuoto per disabilitare. |
| Notifiche                            | <ul> <li>Abilita le notifiche per scorte basse</li> <li>Abilita le notifiche per merce non disponibile</li> </ul>                                                         |
| Destinatario/i della notifica 🛛 🖗    | infofasulla@dubbiamente.com                                                                                                    |
| Soglia per scorta in<br>esaurimento  | 2 😧                                                                                                    |
| Soglia per scorta non<br>disponibile | 0                                                                                                    |
| Visibilità scorta non<br>disponibile | Nascondi gli articoli fuori stock dal catalogo                                                                                                    |

Nel caso tu venda prodotti digitali, puoi utilizzare un sistema di download automatico. Inserendo "Forza i download" potrai permettere all'utente di scaricare automaticamente il prodotto una volta acquistato.

| Generale   Visualizzazione   Inver | ntario   Prodotti scaricabili.                                                                                               |
|------------------------------------|----------------------------------------------------------------------------------------------------|
| Prodotti scaricabili.              |                                                                                                    |
| Tipo di download dei file          | Forza i download                                                                                                    |
| Restrizione di accesso             | 🗌 I download richiedono l'accesso                                                                                            |
|                                    | Questa impostazione non si applica agli acquisti degli ospiti.                                                               |
|                                    | 🗹 Concedere l'accesso ai prodotti scaricabili dopo il pagamento                                                              |
|                                    | Attivare questa opzione per concedere l'accesso ai download quando gli ordini sono "processati", piuttosto che "completati". |
|                                    |                                                                                                    |
| Salva Modifiche                    |                                                                                                    |
|                                    |                                                                                                    |

Per rimanere sempre aggiornato sulle quantità sulla disponibilità dei prodotti, spunta le notifiche e stabilisci una soglia per esaurimento scorta e scorta non disponibile.

Inoltre puoi spuntare la possibilità di nascondere gli articoli fuori dallo stock del catalogo.

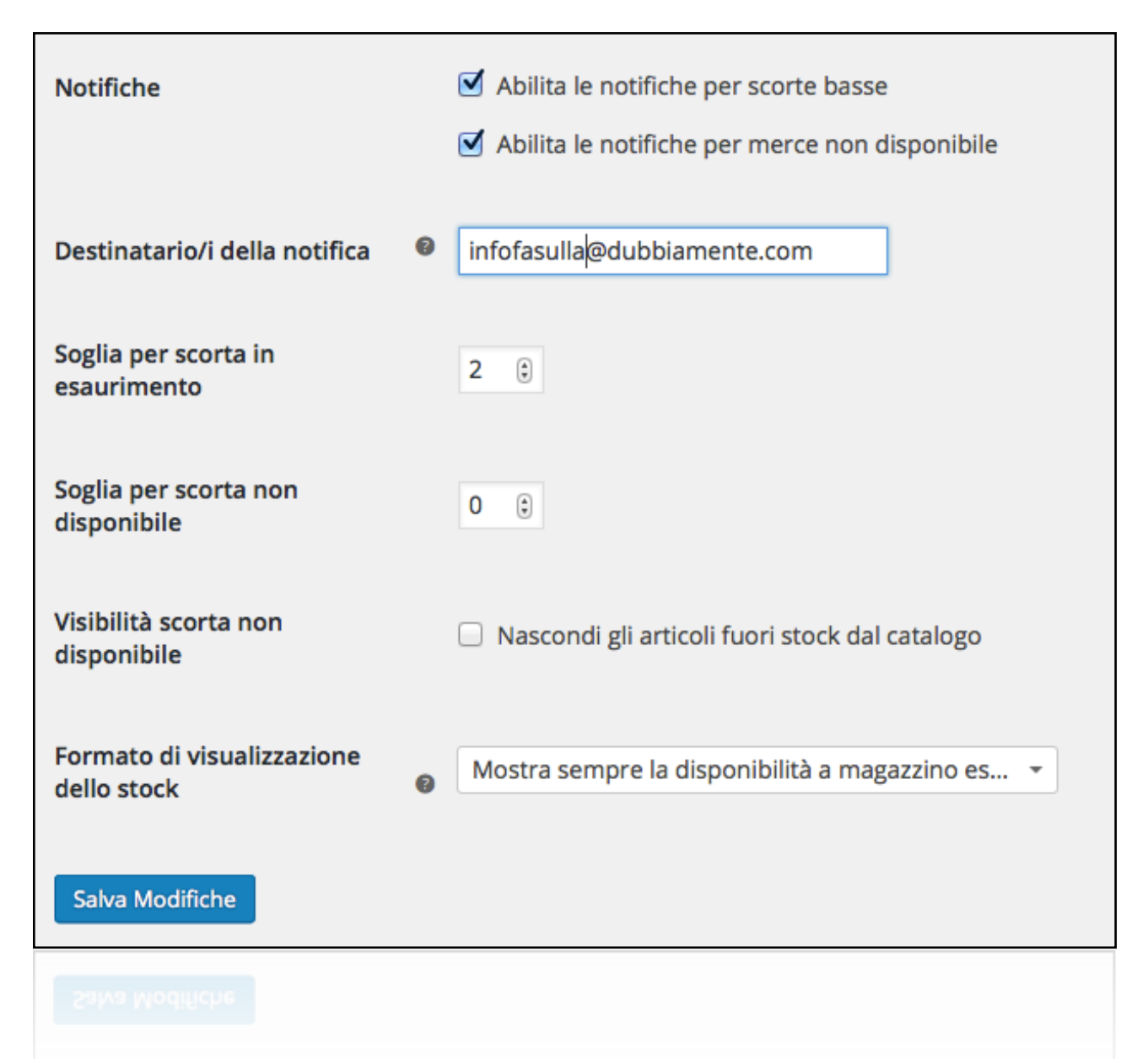

Adesso viene il momento delle aliquote d'imposta.

Come saprai tutti i prodotti venduti all'interno dell'Unione Europea sono soggetti a IVA, l'imposta sul valore aggiunto a carico del consumatore finale.

L'aliquota dell'IVA può variare a seconda della categoria del prodotto.

Nella sezione "Aliquote standard" potrai scegliere la percentuale, il nome dell'imposta, stabilire se calcolare l'aliquota anche sui costi della spedizione e soprattutto stabilire il codice della nazione e tutti i dati relativi a: provincia, cap e città,

| 0  | pzi  | oni delle imposte  | Aliquote standard    | Reduced Rate aliquote | Zero Rate aliquote |                 |                           |               |                                  |                       |
|----|------|--------------------|----------------------|-----------------------|--------------------|-----------------|---------------------------|---------------|----------------------------------|-----------------------|
| "9 | Sta  | ndard" aliquot     | e d'imposta          |                       |                    |                 |                           |               | Cerca                            |                       |
|    |      |                    |                      |                       |                    |                 |                           |               |                                  |                       |
|    |      | Codice Nazione     | Sigla Provincia<br>🔞 | Cap/Codice Postale 😡  | Città 😡            | Aliquota %<br>🔞 | Nome<br>dell'imposta<br>🕑 | Priorità<br>® | e Composto<br>O                  | Spedizione<br>🛿       |
| -  | =    | *                  | *                    | *                     | *                  | 22 🔅            | IVA                       | 1             | •                                | ø                     |
|    |      | Inserisci riga Rin | nuovere riga selezio | onata(e)              |                    |                 |                           |               | Importa CSV                      | Esporta CSV           |
|    | Salv | va Modifiche       |                      | F                     | Percentuale aliqu  | ota Nor         | ne aliquota               | Ca            | lcola l'aliquo<br>Il prezzo di s | ta anche<br>pedizione |

Nella sezione "Zone di Spedizione" potrai stabilire dove vendere, e soprattutto con quali metodi di spedizione.

Tal volta, infatti, capita di avere spese di spedizione con i corrieri più alte nelle isole e nelle zone remote. Utilizzando il CAP della zona potrai stabilire i vari metodi.

| Zone | di spedizione 🔞 |                                                                                                    |                                                      |    |
|------|-----------------|----------------------------------------------------------------------------------------------------|------------------------------------------------------|----|
| 8    | Nome zona       | Regione/i                                                                                                    | Metodi di spedizione                                 |    |
| =    | Nome zona       | × Italia         Inserisci un C.A.P. per linea         Sono supportati anche C.A.P. contenenti caratteri jolly (es. CB23*) e range numerici (es. 9021099000 ).               | Non ci sono metodi di<br>spedizione per questa zona. | C  |
| 8    | Resto del mondo | Questa zona è usata per indirizzi di spedizione che non sono inclusi<br>in nessun'altra zona di spedizione. L'aggiunta di metodi di spedizione<br>a questa zona è opzionale. | Non ci sono metodi di spedizione per questa zona.    | 0  |
| Sal  | va Modifiche    |                                                                                                    | Aggiungi zona di spedizione                          | Je |

Tramite le opzioni di spedizioni potrai personalizzare questo aspetto.

Puoi scegliere se far visualizzare le spese di spedizioni sul carrello, oppure no. Puoi inoltre scegliere se nascondere le spese di spedizione fino quando non viene immesso l'indirizzo.

Nel caso tu abbia necessità di creare spese di spedizioni differenti a seconda della località, ovviamente dovrai scegliere questa opzione.

Ma anche da un punto di vista di marketing, potrebbe essere corretto spuntare questa opzione.

Tuttavia l'attuale tendenza degli e-commerce, è quella di essere totalmente trasparenti sui prezzi: in questo modo l'utente è sicuro di non incorrere in sorprese negative ad un passo dall'acquisto che potrebbe scongiurare la conclusione della procedura di checkout.

| Zone di spedizione   Opzioni Spediz | ione   Classi Spedizione                                                                                                    |  |  |  |  |
|-------------------------------------|----------------------------------------------------------------------------------------------------|--|--|--|--|
| Opzioni Spedizione                  |                                                                                                    |  |  |  |  |
| Calcoli                             | Attiva il calcolo delle spese di spedizione sulla pagina del carrello                                                                                                    |  |  |  |  |
|                                     | Nascondi le spese di spedizione fino a quando viene immesso un indirizzo                                                                                                    |  |  |  |  |
| Destinazione di spedizione 🛛 🧐      | <ul> <li>Di default all'indirizzo di spedizione del cliente</li> <li>Di default all'indirizzo di fatturazione del cliente</li> <li>Forza la spedizione all'indirizzo di fatturazione del cliente</li> </ul> |  |  |  |  |
| Salva Modifiche                     |                                                                                                    |  |  |  |  |

Nella sezione "opzioni del checkout", potrai spuntare l'opzione per attivare l'uso di coupon e codici promozionali.

In questo modo potrai creare sconti associati ad un codice (rilasciati ad esempio in cambio dell'iscrizione in newsletter), che il cliente potrà inserire in fase di acquisto per ottenere lo sconto.

La seconda opzione ti offre un sistema per evitare che la somma di diversi codici promozionali possa far acquistare il prodotto gratuitamente. Consiglio quindi di mettere la spunta.

Puoi scegliere di far registrare gli utenti oppure puoi far compiere l'acquisto anche a clienti non registrati. Ovviamente in quest'ultimo caso dovrai stare molto attento a creare dei termini di servizio, e normativa sulla privacy, a cui far dare esplicitamente il consenso da parte dell'utente.

Ricorda di spuntare "forza pagamento sicuro", per permettere a WooCommerce di utilizzare pagine HTTPS nelle sezioni di checkout. Questo è importantissimo per poter utilizzare certificati di sicurezza, in grado di scongiurare truffe informatiche a scapito dei tuoi clienti.

Tanto per curiosità, sarebbe buona norma controllare sempre che nelle pagine di acquisto di un prodotto, controllare la presenza del lucchetto nella barra dell'URL e che quest'ultimo inizi con HTTPS e non HTTP.

| Opzioni del checkout   Bonifici   Ve | erifica pagamento   Contrassegno   PayPal                                                                                                    |
|--------------------------------------|----------------------------------------------------------------------------------------------------|
| Processo di checkout                 |                                                                                                    |
| Buoni Sconto                         | Attiva l'uso di coupon/codici promozionali                                                                                                    |
|                                      | l coupon possono essere inseriti dal carrello e dalle pagine di checkout.                                                                                                    |
|                                      | Calcola sconto codice promozionale sequenzialmente                                                                                                    |
|                                      | Quando vengono applicati più codici promozionali, applica il primo codice promozionale al prezzo completo e il secondo codice<br>promozionale al prezzo scontato e così via. |
|                                      |                                                                                                    |
| Processo d'acquisto                  | ☑ Abilita il checkout per gli ospiti                                                                                                    |
|                                      | Permetti ai clienti di acquistare senza registrarsi.                                                                                                    |
|                                      | Forza Pagamento Sicuro                                                                                                    |
|                                      | Forza SSL (HTTPS) sulle pagine di checkout (è necessario un certificato SSL).                                                                                                |
|                                      |                                                                                                    |
| Pagine di checkout                   |                                                                                                    |
| Questa pagine devono essere presen   | iti per permettere a Woocommerce di indirizzare i clienti al checkout                                                                                                    |
| Carrello                             | Cart × -                                                                                                    |
|                                      |                                                                                                    |
|                                      |                                                                                                    |
|                                      |                                                                                                    |

Per permettere a WooCommerce di funzionare, è necessario che siano state create delle pagine specifiche per carrello e il checkout.

Normalmente WooCommerce crea automaticamente queste pagine, ma se desideri modificarle e rinominarle, ricorda ti tornate in questa sezione e scegliere le pagine giuste. Inoltre è importantissimo creare una pagina dei termini e delle condizioni, sempre da inserire in questa sezione delle opzioni, per permette all'utente di confermare di aver letto e seguito le tue regole.

Ricorda che per legge, in tutta Europa, vige la regola dei 14 giorni di recesso. Dal momento in cui il cliente riceverà il prodotto, dovrai garantire che possa ottenere un rimborso totale sul prezzo dell'acquisto (escluse le spese di spedizione) restituendo il bene così come l'ha ricevuto.

Ricorda, inoltre, di scrivere tutto questo nei termini e nelle condizioni.

Gli endopoint sono stringhe di URL che informano l'utente su dove si trovano durante il processo di checkout. Puoi lasciarle così o tradurle in italiano.

| Pagine di checkout                                                                                     |        |                                   |                            |                           |                |  |  |
|----------------------------------------------------------------------------------------------------|--------|-----------------------------------|----------------------------|---------------------------|----------------|--|--|
| Questa pagine devono essere presenti per permettere a Woocommerce di indirizzare i clienti al checkout |        |                                   |                            |                           |                |  |  |
| Carrolla Q Cart                                                                                        |        |                                   |                            |                           |                |  |  |
| Carreno                                                                                                |        | Cart                              |                            |                           |                |  |  |
| Checkout                                                                                               | 0      | Checkout                          | ×                          | •                         |                |  |  |
|                                                                                                    |        |                                   |                            |                           |                |  |  |
| Termini e condizioni                                                                                   | 0      | Scegli una pagina                 |                            | •                         |                |  |  |
| Endpoint por il checkou                                                                                | •      |                                   |                            |                           |                |  |  |
| Епароінт рег ії спеской                                                                                |        |                                   |                            |                           |                |  |  |
| Gli endpoint sono aggiunti agli U                                                                      | JRL de | lle tue pagine per gestire azioni | i specifiche durante il pr | ocesso di checkout. Devor | io essere univ |  |  |
| Pagamento                                                                                              | 0      | order-pay                         |                            |                           |                |  |  |
|                                                                                                    |        |                                   |                            |                           |                |  |  |
| Ordine ricevuto                                                                                        | 0      | order-received                    |                            |                           |                |  |  |
|                                                                                                    |        |                                   |                            |                           |                |  |  |
| Aggiungi Metodo di<br>Pagamento                                                                        | 8      | add-payment-method                |                            |                           |                |  |  |
|                                                                                                    |        |                                   |                            |                           |                |  |  |
|                                                                                                    |        |                                   |                            |                           |                |  |  |
|                                                                                                    |        |                                   |                            |                           |                |  |  |
| Adesso viene il                                                                                        | mo     | mento dei metodi                  | di pagament                | 0.                        |                |  |  |
| Contraction in the second                                                                              |        |                                   | r8                         |                           |                |  |  |
| Ovviamente il r                                                                                        | neta   | odo più semplice (                | e migliore da              | impostare è Pa            | vPal.          |  |  |

Il servizio è gratuito nel caso nessuno compia un acquisto. Mentre PayPal trattiene il 3,4% del valore della transazione + 0,50 euro per ogni acquisto.

Considerando la completa affidabilità e la sicurezza con cui gli utenti compiono acquisti su PayPal, penso che la cifra sia più che giustificabile.

Inoltre puoi scegliere se impostare un bonifico bancario e contrassegno.

| Cancella metodo di<br>pagamento           | 0     | delete-payment-method                             |                                        |           |  |  |  |  |
|-------------------------------------------|-------|---------------------------------------------------|----------------------------------------|-----------|--|--|--|--|
| Imposta metodo di<br>pagamento di default | 0     | set-default-payment-metho                         |                                        |           |  |  |  |  |
| Metodi di pagamento                       |       |                                                   |                                        |           |  |  |  |  |
| l gateways installati sono elencati s     | otto. | Trascina e rilascia i gateways per impostare l'or | rdine di visualizzazione nel frontend. |           |  |  |  |  |
| Ingresso Ordine Schermata                 |       | Metodo di pagamento                               | ID del metodo di pagamento             | Abilitato |  |  |  |  |
|                                           |       | ≡ Bonifico bancario                               | bacs                                   | -         |  |  |  |  |
|                                           |       | ≡ Verifica pagamento                              | cheque                                 | 0         |  |  |  |  |
|                                           |       | ≡ Contrassegno                                    | cod                                    | -         |  |  |  |  |
|                                           |       | ≡ PayPal                                          | paypal                                 | 0         |  |  |  |  |
| Salva Modifiche                           |       |                                                   |                                        |           |  |  |  |  |

Impostare PayPal è semplicissimo: scrivi il titolo la descrizione e inserisci l'indirizzo mail tramite quale hai aperto il conto.

Per aprire un conto PayPal gratuito recati qui.

Ricorda inoltre che PayPal permette anche di pagare senza avere un conto, con le principali carte di credito, debito o bancomat. Quindi si tratta di un metodo estremamente versatile per non appesantire il sito con metodi di pagamento con carte.

| Abilita/Disabilita           |     | 🗹 Abilita PayPal standard                                                                                              |
|------------------------------|-----|----------------------------------------------------------------------------------------------------|
|                              |     |                                                                                                    |
|                              |     |                                                                                                    |
| Titolo                       | ?   | PayPal                                                                                                    |
|                              |     |                                                                                                    |
|                              | -   |                                                                                                    |
| Descrizione                  | (?) | Paga con PayPal; non puoi pagare con la tua carta di                                                                   |
|                              |     |                                                                                                    |
|                              | ~   |                                                                                                    |
| Indirizzo email di PayPal    |     | admin@dubbiamente.com                                                                                                  |
|                              |     |                                                                                                    |
| Candhay DayDal               |     | Abilita la Sandhov di PayPal                                                                                           |
| Sandbox PayPai               |     |                                                                                                    |
|                              |     | La Sandbox di PayPal può essere utilizzata per testare i pagamenti. Devi iscriverti come sviluppatore <u>qui</u> .     |
|                              |     |                                                                                                    |
|                              |     |                                                                                                    |
| Log di debug                 |     | Abilita scrittura log                                                                                                  |
|                              |     | Log eventi PavPal, come le richieste IPN, dentro /home/andreata/public html/dubbiamente.com/wp-content/uploads/wc-loas |
|                              |     | /paypal-038917066b5d9c045509425adc231414.Log                                                                           |
|                              |     |                                                                                                    |
|                              |     |                                                                                                    |
| Opzioni avanzate             |     |                                                                                                    |
|                              |     |                                                                                                    |
|                              |     |                                                                                                    |
| Indirizzo email destinatario | 9   | admin@dubbiamente.com                                                                                                  |
|                              |     |                                                                                                    |
|                              |     |                                                                                                    |

Il contrassegno è un metodo molto apprezzato dai clienti che hanno paura di compiere acquisti online.

Pagare con il contrassegno significa pagare nel momento stesso in cui si riceve il bene direttamente al corriere.

| Opzioni del checkout   Bonifici     | Veri   | fica pagamento   Contrassegno   PayPal           |  |  |  |  |
|-------------------------------------|--------|--------------------------------------------------|--|--|--|--|
| Contrassegno                        |        |                                                  |  |  |  |  |
| Permetti ai tuoi clienti di pagarti | in cor | trassegno al momento della consegna.             |  |  |  |  |
| Abilita contrassegno                |        |                                                  |  |  |  |  |
| Titolo                              | 0      | Contrassegno                                     |  |  |  |  |
|                                     |        |                                                  |  |  |  |  |
| Descrizione                         | 0      | Pagamento in contanti al momento della consegna. |  |  |  |  |
|                                     |        | h                                                |  |  |  |  |
| Istruzioni                          | 0      | Pagamento in contanti al momento della concegna  |  |  |  |  |
|                                     | -      |                                                  |  |  |  |  |
|                                     |        | h                                                |  |  |  |  |
| Abilita per i metodi di             |        | Seleziona il metodo di spedizione                |  |  |  |  |
| spedizione                          | 8      |                                                  |  |  |  |  |
|                                     |        |                                                  |  |  |  |  |
|                                     |        |                                                  |  |  |  |  |
|                                     |        |                                                  |  |  |  |  |
|                                     |        |                                                  |  |  |  |  |
|                                     |        |                                                  |  |  |  |  |

Il bonifico bancario può essere inserito tra le possibilità di pagamento. Ovviamente dovrai fornire al cliente gli estremi per effettuare un bonifico presso il tuo conto.

Dovrai dunque inserire una descrizione di come dovrà essere effettuato il bonifico, ma soprattutto fornire dati quali:

- nome del conto
- numero del conto
- nome della banca
- ramo della banca (agenzia)
- IBAN
- BIC/Swift

| Bonifici                                            |   |                                                |                                                   |                                    |                         |                  |                     |                     |
|-----------------------------------------------------|---|------------------------------------------------|---------------------------------------------------|------------------------------------|-------------------------|------------------|---------------------|---------------------|
| Permetti i pagamenti via bonifico bancario e swift. |   |                                                |                                                   |                                    |                         |                  |                     |                     |
| Abilita/Disabilita                                  |   | Abilita bonifico bar                           | ncario                                            |                                    |                         |                  |                     |                     |
| Titolo                                              | 0 | Bonifico bancario                              |                                                   |                                    |                         |                  |                     |                     |
| Descrizione                                         | 0 | Effettua il pagamento<br>fondi non risulterann | o tramite bonifico bar<br>o trasferiti nel nostro | icario. Usa l'II<br>o conto correr | D dell'ordine (<br>nte. | come causale. Il | tuo ordine non veri | rà spedito finché i |
| Istruzioni                                          | 0 | Effettua il pagamento<br>fondi non risulterann | o tramite bonifico bar<br>o trasferiti nel nostro | ocario. Usa l'IE<br>o conto correr | D dell'ordine onte.     | come causale. Il | tuo ordine non veri | rà spedito finché i |
| Dettagli account:                                   |   | Nome conto                                     | Numero conto                                      | Nome ban                           | ica Ran                 | mo banca         | IBAN                | BIC / Swift         |
|                                                     |   | =                                              |                                                   |                                    |                         |                  |                     |                     |
|                                                     |   | + Aggiungi conto                               | Rimuovi i conti sele                              | ezionati                           |                         |                  |                     |                     |

Nella sezione "pagina dell'account", potrai impostare tutte quelle opzioni volte a personalizzare appunto l'account degli utenti.

Puoi scegliere di visualizzare la registrazione direttamente nella pagina Checkout, oppure nella pagina "il mio account". Puoi visualizzare un promemoria per l'accesso sulla pagina "cassa" per i clienti che ritornano al negozio.

Puoi scegliere se generare automaticamente l'username e la password della mail del cliente

| Pagina dell'account                                            |                                                                                                    |
|----------------------------------------------------------------|----------------------------------------------------------------------------------------------------|
| Ouesta pagine devono essere pres                               | senti per permettere a Woocommerce di indirizzare i clienti alla gestione delle funzionalità del proprio account.                           |
| <b>4</b>                                                       |                                                                                                    |
| ll mio account                                                 | My Account                                                                                                    |
|                                                                |                                                                                                    |
| Abilita registrazione                                          | ☑ Abilita la registrazione nella pagina "Checkout"                                                                                          |
|                                                                | Abilita la registrazione nella pagina "Il mio account"                                                                                      |
|                                                                |                                                                                                    |
| Accedi                                                         | 🗹 Visualizza un promemoria per l'accesso sulla pagina "Cassa" per i clienti che ritornano al negozio                                        |
|                                                                |                                                                                                    |
| Creazione dell'account                                         | 🥑 Genera automaticamente l'username dalla mail del cliente                                                                                  |
|                                                                | Genera automaticamente la password del cliente                                                                                              |
|                                                                |                                                                                                    |
| Endpoint dell'account                                          |                                                                                                    |
| Gli endpoint sono aggiunti alla UR<br>disabilitare l'endpoint. | L della tua pagina per gestire azioni specifiche sugli account di pagina. Dovrebbero essere univoci e possono essere lasciati in bianco per |
| disabilitare Fendpoint.                                        |                                                                                                    |
|                                                                |                                                                                                    |
|                                                                |                                                                                                    |
|                                                                |                                                                                                    |
|                                                                |                                                                                                    |

Per quanto riguarda gli Endpoint dell'account, puoi scegliere di tradurli oppure lasciarli così: il loro scopo è creare delle stringhe nell'URL per informare l'utente su dove si trova.

| Drdini              | 8 | orders          |
|---------------------|---|-----------------|
| /edi Ordine         | 0 | view-order      |
| Download            | 0 | downloads       |
| Modifica account    | 0 | edit-account    |
| ndirizzi            | 0 | edit address    |
|                     |   | cuit-address    |
| Metodi di pagamento | 8 | payment-methods |
| Password smarrita   | 0 | lost-password   |
| Logout              | 8 | customer-logout |
| Salva Modifiche     |   |                 |

Nella sezione presente di seguito potrai stabilire l'oggetto delle mail di notifica ricevute dall'utente.

Ricorda di non modificare gli shortcode presenti tra le parentesi graffe. Ovviamente puoi modificare il testo a seconda di come preferisci, lasciando inalterato il contenuto.

| Abilita/Disabilita                      |       | S Abilita questa notifica email                                       |                      |               |
|-----------------------------------------|-------|-----------------------------------------------------------------------|----------------------|---------------|
|                                         |       |                                                                       |                      |               |
| Oggetto Rimborso Completo               | 0     | Il tuo ordine su {site_title} del {order_date} è stato ri             |                      |               |
| Oggetto Rimborso Parziale               | 8     | ll tuo ordine su {site_title} del {order_date} è stato ri             |                      |               |
|                                         |       |                                                                       |                      |               |
| Intestazione Email Rimborso<br>Completo | 0     | Il tuo ordine è stato rimborsato completamente                        |                      |               |
|                                         |       |                                                                       |                      |               |
| Intestazione Email Rimborso             | 0     | ll tuo ordine è stato rimborsato parzialmente                         |                      |               |
| Faiziale                                |       |                                                                       |                      |               |
| Tipo email                              | 0     | HTML -                                                                |                      |               |
|                                         |       |                                                                       |                      |               |
| Template HTML                           |       |                                                                       |                      |               |
| Per sovrascrivere e modificare qu       | lesto | template email copia woocommerce/templates/emails/customer-refunded-  | Copia file nel tema. | Vedi template |
| order.php nella cartella del tuo        | tema  | <pre>metro-pro/woocommerce/emails/customer-refunded-order.php .</pre> |                      |               |
| Salva Modifiche                         |       |                                                                       |                      |               |

Nella sezione seguente, invece, potrai modificare interamente il testo delle mail

che riceverai come notifica e quelle che riceverà il tuo cliente (compresa la fattura).

|   | Email                    | Tipo di contenuto | Destinatario(i)       |   |
|---|--------------------------|-------------------|-----------------------|---|
| 0 | Nuovo ordine 🐵           | text/html         | admin@dubbiamente.com | ٥ |
| Ø | Ordine cancellato 🔞      | text/html         | admin@dubbiamente.com | ٥ |
| Ø | Ordine fallito 🔞         | text/html         | admin@dubbiamente.com | ٥ |
| Ø | Ordine in attesa 🔞       | text/html         | Cliente               | ٥ |
| Ø | Ordine in elaborazione 🔞 | text/html         | Cliente               | ٥ |
| Ø | Ordine Completato 🔞      | text/html         | Cliente               | ٥ |
| Ø | Ordine Rimborsato 🐵      | text/html         | Cliente               | ٢ |
| ⇒ | Fattura cliente 🔞        | text/html         | Cliente               | ٥ |
| Ø | Nota cliente 🔞           | text/html         | Cliente               | ٢ |
| Ø | Resettare la password 🔞  | text/html         | Cliente               | ٥ |
| 0 | Nuovo account 💿          | text/html         | Cliente               | 0 |

Nella sezione "opzioni email mittente" potrai stabilire il nome da cui l'utente riceverà le mail di notifica e l'indirizzo mail.

Inoltre potrai stabilire l'immagine dell'intestazione, il testo del piè di pagina e i colori base.

| Opzioni email mittente           |       |                                                                                  |
|----------------------------------|-------|----------------------------------------------------------------------------------|
| "Da" Nome                        | 8     | Dubbiaºmente                                                                     |
|                                  |       |                                                                                  |
| Indirizzo email del mittente     | 8     | admin@dubbiamente.com                                                            |
| Email Template                   |       |                                                                                  |
| Questa sezione ti permette di pe | rsona | lizzare le email di WooCommerce. <u>Anteprima del tuo template delle email</u> . |
| Immagine intestazione            | 8     | N/A                                                                              |
| Testo del piè di pagina          | 0     | Dubbia°mente - Powered by<br>WooCommerce                                         |
| Colore di base                   | 0     | #557da1                                                                          |
| Colore di sfondo                 | 0     | #f5f5f5                                                                          |
| Colore di sfondo                 | 0     | #151515                                                                          |

27

Crea una nuova pagina dalla barra laterale, cliccando su "pagine" > "aggiungi nuova"

Scegli la tipologia di prodotto (nel caso sia un prodotto virtuale e scaricabile, spunta entrambe le opzioni).

Nel caso sia un prodotto scaricabile, inserisci il limite dei download, la scadenza e il tipo di download.

| Attributi | File scaricabili    |                         | sceg                                        | ;li il fil     | е |
|-----------|---------------------|-------------------------|---------------------------------------------|----------------|---|
| Avanzato  | Nome 🕑              |                         | URL del file 🔞                              |                |   |
|           | Nome file           |                         | http://dubbiamente.com/wp-                  | Scegli il file | 8 |
|           | Aggiungi file       |                         |                                             |                |   |
|           | Limite di download  | Illimitato              |                                             | ۲              |   |
|           |                     | Lascia in bianco        | ad.                                         |                |   |
|           | Scadenza download   | Mai<br>Inserisci il num | ero di giorni prima che un link di dow      | nload scada,   | 0 |
|           |                     | lasciare vuoto.         |                                             |                |   |
|           | Tipo di download    | Prodotto sta            | ndard                                       | -              |   |
|           |                     | Scegli il tipo di o     | download - questo controlla <u>schema</u> . |                |   |
|           | Stato delle tasse   | Imponibile              |                                             | - <b>@</b>     |   |
|           | Aliquota di imposta | Standard                |                                             | - Ø            |   |
|           | Aliquota di Imposta | Standard                |                                             | 0              |   |

Scegli il prezzo di listino, ed eventualmente scegli un prezzo in offerta (l'utente visualizzerà la promozione, in base alle caratteristiche del tema).

| Dati prodotto —    | Prodotto semplice     | ▼ Virtuale: Scaricabile:                                                            |
|--------------------|-----------------------|-------------------------------------------------------------------------------------|
| 🖌 Generale         | Prezzo di listino (€) | 9.90                                                                                |
| Inventario         | Prezzo in offerta (€) | 8.80                                                                                |
| Articoli collegati |                       | Pianifica                                                                           |
| Attributi          | File scaricabili      |                                                                                     |
| Avanzato           | Nome 🔞                | URL del file 🛛                                                                      |
|                    | Aggiungi file         |                                                                                     |
|                    | Limite di download    | Illimitato                                                                          |
|                    |                       | Lascia in bianco per un numero illimitato di download.                              |
|                    | Scadenza download     | Mai                                                                                 |
|                    |                       | Inserisci il numero di giorni prima che un link di download scad<br>Iasciare vuoto. |
|                    | Tipo di download      | Prodotto standard 🗸                                                                 |
|                    |                       | Scegli il tipo di download - questo controlla <u>schema</u> .                       |

Dalla sezione "Articoli correlati" scegli i prodotti simili a cui vuoi dare visibilità tramite nella stessa pagina di vendita del prodotto (strategia utilizzata anche da Amazon, per aumentare il numero di vendite per ogni singolo acquisto).

| Generale           | Up-sells              | Cerca un prodotte | 0 |
|--------------------|-----------------------|-------------------|---|
| Inventario         | Cross-sell            | Cerca un prodotto | 8 |
| Articoli collegati |                       |                   |   |
| Attributi          | Inserire in un gruppo | Cerca un prodotto | 0 |
| Avanzato           |                       |                   |   |

Se necessiti di inserire delle note, e attivare le recensioni, recati nel menu Avanzato.

| Dati prodotto — Pi | rodotto semplice     | ✓ Virtuale: 🗹 Scaricabile: 🗹 | * |
|--------------------|----------------------|------------------------------|---|
| ✤ Generale         | Nota d'acquisto      |                              | 0 |
| Inventario         |                      |                              |   |
| Articoli collegati | Ordine del menu      | 0                            | 0 |
| Attributi          | Attiva la reconsigni | <b>A</b>                     |   |
| 🍄 Avanzato         | Activale recensioni  |                              |   |
|                    |                      |                              |   |

Puoi scegliere un'immagine del prodotto, dalla barra laterale destra. Recati su "immagine prodotto" e scegli la tua immagine.

| 🕒 Immagini Prodotto                                                      |     |                                          |  |
|--------------------------------------------------------------------------|-----|------------------------------------------|--|
| Carica od assegna qui un'immagine al tuo                                 |     | Immagine prodotto                        |  |
| prodotto. Quest'immagine verrà mostrata nel<br>catalogo del tuo negozio. |     | Imposta immagine prodotto                |  |
| 🙁 Rimuovi                                                                |     |                                          |  |
|                                                                          |     | Galleria Prodotto                        |  |
|                                                                          |     | Aggiungi immagini alla galleria prodotti |  |
| Infine conjuirune breve deconizione del r                                | 210 | datta attraversa qui dovrai              |  |

Infine scrivi una breve descrizione del prodotto, attraverso cui dovrai evidenziare tutte le qualità e le caratteristiche dello stesso.

| Breve descrizione del prodotto                                                      |            |        |
|-------------------------------------------------------------------------------------|------------|--------|
| Aggiungi media Aggiungi prodotto                                                    | Visuale    | Testo  |
| $\begin{array}{cccccccccccccccccccccccccccccccccccc$                                |            |        |
| Ebook in formato PDF. Leggibile su qualsiasi dispositivo: ebook reader, smartphone, | tablet, pc | , ecc. |
|                                                                                     |            |        |
|                                                                                     |            |        |
| p                                                                                   |            | .ali   |

#### Ed ecco il risultato finale!

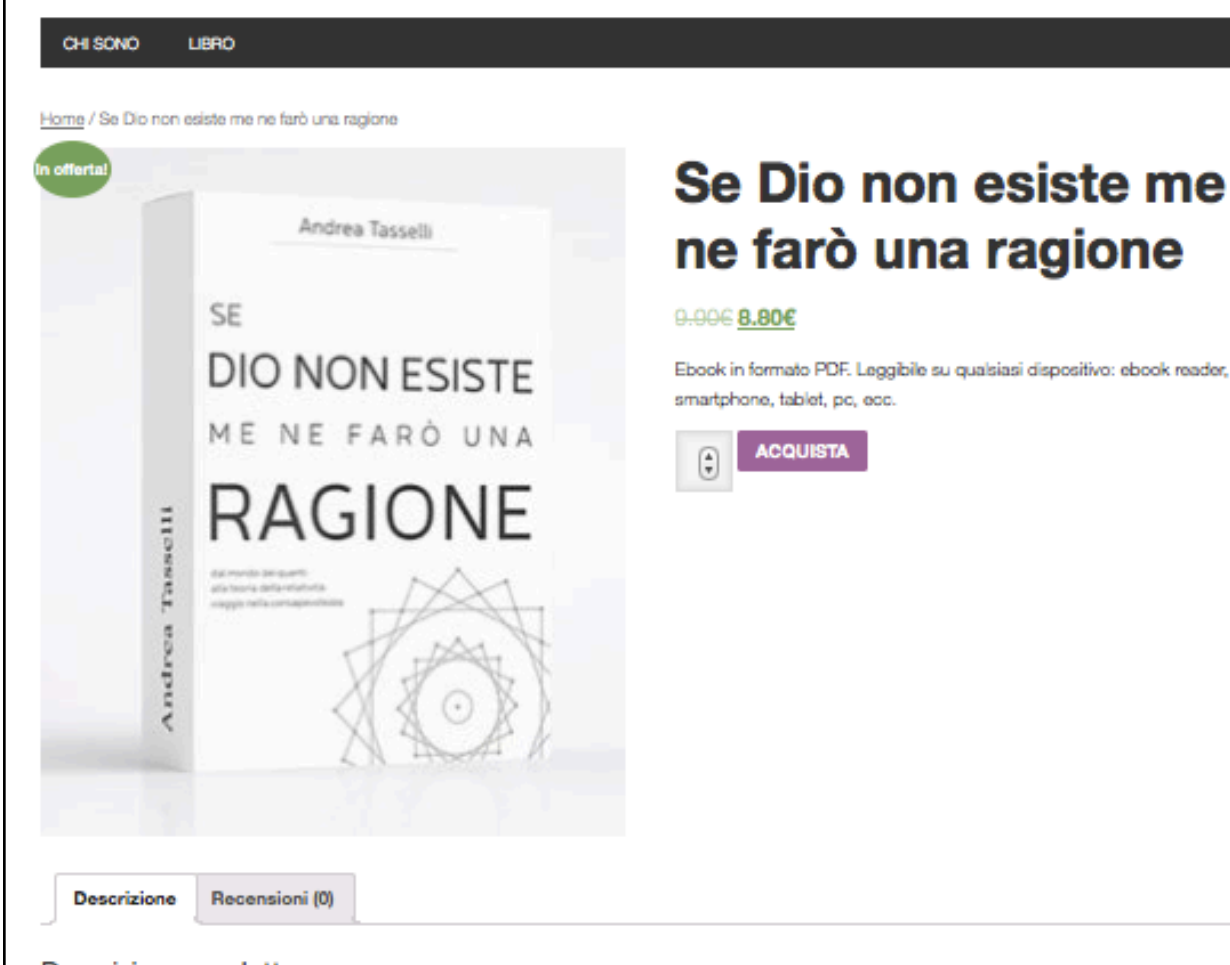

#### Descrizione prodotto

La nostra epoca è segnata da un paradosso concettuale di ampie proporzioni: da un lato la scienza e la tecnica dominano incontrastate il progresso dell'umanità, dall'altro, invece, la religione e la superstizione illuminano -o illudono, dipende dai punti di vista- la vita della stragrande maggioranza delle persone. Fede e ragione, in questo contesto, lottano quotidianamente contro i propri limiti concettuali dettati da questioni poco dibattute, ma al contempo di forte impatto culturale. Sembra che le strade percorse da questi pilastri della natura umana, inoltre, non siano destinate in alcun modo a convergere nella solta traiettoria, rischiando di far crollare le loro fondamenta nel baratro dell'incertezza. La scienza, a quanto pare, gioca un ruolo di innegabile superiorità, determinato dalla propria manifestazione nella tecnologia (se le macchine si muovono, significa che le leggi del moto approssimano molto bene la realtà), ma deve fare i conti con l'indeterminazione, con il caos e con la relatività di spazio e tempo. D'altro canto, la religione, suffragata anche dalla fede dei credenti, propone inesorabilmente le proprie verità senza manifestare il benché minimo dubbio. Anche in questo caso, però, i problemi ci sono e sono ancora più evidenti: ogni giorno le nuove scoperte scientifiche fanno assumere un ruolo sempre più marginale all'essere umano che, nel contesto cosmico, sembra essere solo una piccola parentesi circoscritta in un Universo che si evolve indipendente dalla sua presenza. In virtù di queste considerazioni, lo scopo di questo libro è quello di gettare luce sulle fragilità di scienza e religione, cercando

# 3 Come integrare WooCommerce con un tema che non lo supporta.

La prima volta che leggerai queste parole probabilmente non avrai ancora acquistato un tema WordPress, uno spazio hosting, ecc.

Quindi il mio consiglio è di partire avvantaggiato e acquistare un tema in grado di supportare WooCommerce

Al seguente link ne puoi trovare in grandi quantità:

https://themeforest.net/category/wordpress/ecommerce/woocommerce

Al contrario, qualora tu abbia già acquistato un tema, che però non supporta WooCommerce, segui la guida per ottenere un risultato di successo.

Cerca "public\_HTML" > "wp-content" > "themes" >

| Nome file \land | Dimensione | f Tipo file | Ultima modific: |
|-----------------|------------|-------------|-----------------|
| 📁               |            |             |                 |
| 📁 cgi-bin       |            | Cartella    | 16/06/201       |
| 📁 wp-admin      |            | Cartella    | 01/08/201       |
| 📒 wp-content    |            | Cartella    | 01/08/201       |
| 📁 wp-includes   |            | Cartella    | 16/06/201       |
| .ftpquota       | 4          | File        | 16/06/201       |
| .htaccess       | 236        | File        | 16/06/201       |
| index.php       | 418        | php-file    | 25/09/201       |
| license.txt     | 19. 935    | txt-file    | 06/03/201       |
| readme.html     | 7.360      | HTML do     | 22/06/201       |
|                 |            |             |                 |
|                 |            |             |                 |
|                 |            |             |                 |
|                 |            |             |                 |

| Nome file 🔨 | Dimensione f Tipo file | Ultima modifica |
|-------------|------------------------|-----------------|
| 🗩 u         |                        |                 |
| 📁 languages | Cartella               | 14/07/201       |
| 📁 plugins   | Cartella               | 01/08/201       |
| 🧊 themes    | Cartella               | 30/06/201       |
| 📁 upgrade   | Cartella               | 01/08/201       |
| 📁 uploads   | Cartella               | 25/07/201       |
| index.php   | 28 php-file            | 08/01/201       |
|             |                        |                 |
|             |                        |                 |
|             |                        |                 |
|             |                        |                 |

Adesso dovrai cercare il file page.php all'interno del tuo tema.

Presta attenzione a quanto ti sto per dire. Molti temi hanno una composizione singola, molti altri sono composti da un tema bambino e un tema genitore.

Le modifiche dovrai apportarle al tema bambino, quindi dovrai cercare la relativa cartella.

Riconoscere un tema bambino da un tema genitore è semplice, poiché all'acquisto dello stesso viene più volte specificato quale sia l'uno e quale sia l'altro.

|               | No  | ome file 🔨     | Dimensione f Tipo file | Ultima modifica |
|---------------|-----|----------------|------------------------|-----------------|
|               |     |                |                        |                 |
|               |     | genesis        | Cartella               | 16/06/201       |
|               |     | metro-pro      | Cartella               | 16/06/201       |
|               |     | twentyfifteen  | Cartella               | 16/06/201       |
|               |     | twentyfourteen | Cartella               | 16/06/201       |
|               |     | twentysixteen  | Cartella               | 16/06/201       |
|               |     | index.php      | 28 php-file            | 05/06/201       |
|               | -   | Tema genitore  | Tema bambino (fr       | amework)        |
|               | -   |                |                        |                 |
| Scarica il fi | ile | page.php       |                        |                 |

| Nome file 🔨 |                  | Dimensione   | f Tipo fi | ile  | Ultima mod | lifica |
|-------------|------------------|--------------|-----------|------|------------|--------|
| header.p    | ohp              | 2. 412       | php-f     | ile  | 17/03/20   | 1      |
| image.p     | hp               | 2.703        | php-f     | ile  | 21/01/20   | 1      |
| index.pl    | пр               | 1.580        | php-f     | ile  | 13/04/20   | 1      |
| page.r      | 👆 Scarica        |              | f         | ile  | 07/12/20   | 1      |
| readm       | 👍 Aggiungi file  | alla coda    | il        | e    | 09/04/20   | 1      |
| intl.css    | Visualizza / mo  | difica       | st        | tyle | 27/04/20   | 1      |
| screen      | Cross cartalla   |              | ·f        | ile  | 18/03/20   | 1      |
| search      | Crea la cartella | ontra in occ | f         | ile  | 03/12/20   | 1      |
| sideba      | Crea un nuovo f  | ile          | °a.<br>∙f | ile  | 19/11/20   | 1      |
| sideba      | Aggiorna         | 305          | f         | ile  | 19/11/20   | 1      |
| Selezionat  | Elimina          |              |           |      |            |        |
| nensione Pr | Rinomina         |              |           |      |            |        |
|             | Copia URL negli  | appunti      |           |      |            |        |
|             | Permessi file    |              |           |      |            |        |
|             |                  |              |           |      |            |        |

Duplicalo e rinominalo woocommerce.php

Aprilo con un normale editor di testo e cancella il loop (se non sai cos'è un loop segui il capitolo dedicato ai temi WordPress).

Solitamente inizia così:

<?php if ( have\_posts() )

E finisce così:

<?php endif; ?>

```
page 2.php
 * @package WordPress
 * @subpackage Twenty_Sixteen
 * @since Twenty Sixteen 1.0
 */
get_header(); ?>
<div id="primary" class="content-area">
        <main id="main" class="site-main" role="main">
                <?php
                // Start the loop.
                while ( have_posts() ) : the_post();
                        // Include the page content template.
                        get_template_part( 'template-parts/content', 'page' );
                        // If comments are open or we have at least one comment, load up
the comment template.
                        if ( comments_open() || get_comments_number() ) {
                                comments_template();
                        3
                                                             Elimina il loop
                        // End of the loop.
                endwhile;
?>
        </main><!-- .site-main -->
        <?php get_sidebar( 'content-bottom' ); ?>
    Al posto del loop inserisci questa stringa:
<div id="primary" class="content-area">
       <main id="main" class="site-main" role="main">
       <?php woocommerce_content(); ?>
       </main><!-- .site-main -->
       <?php get_sidebar( 'content-bottom' ); ?>
```

Adesso sempre tramite FTP fai l'upload del file woocommerce.php all'interno della cartella del tema.

| Nome file              | Dimensione fil Tipo file  | Ultima modifica 🗸 | Nome file 🔨                        | Dimensione               | f Tipo file | Ultima modifica |
|------------------------|---------------------------|-------------------|------------------------------------|--------------------------|-------------|-----------------|
| 🃁                      |                           |                   | header.php                         | 2. 412                   | php-file    | 17/03/201       |
| woocommer              | 867 php-file              | 01/08/2016 1      | image.php                          | 2. 703                   | php-file    | 21/01/201       |
| IMG_2377.P             | 121. 248 PNG-file         | 01/08/2016 1      | index.php                          | 1. 580                   | php-file    | 13/04/201       |
| VISUAL CON             | 628. 584 PNG-file         | 01/08/2016 1      | page.php                           | 1. 187                   | php-file    | 07/12/201       |
| VISUAL CON             | 1. 091. 1 PNG-file        | 29/07/2016 1      | readme.txt                         | 3. 461                   | txt-file    | 09/04/201       |
| VISUAL CON             | 1. 090. 7 PNG-file        | 29/07/2016 1      | intl.css                           | 15. 579                  | CSS style   | 27/04/201       |
| VISUAL CON             | 316. 044 PNG-file         | 29/07/2016 1      | screenshot.png                     | 933. 301                 | png-file    | 18/03/201       |
| 🛅 ~\$da%20me           | 171 Microsoft Ex.         | 26/07/2016 1      | search.php                         | 1. 231                   | php-file    | 03/12/201       |
| dationate              | 266. 386 Microsoft Ex.    | 26/07/2016 1      | sidebar-content.php                | 340                      | php-file    | 19/11/201       |
|                        | 107.065 jpg-file          | 25/07/2016 2      | sidebar-footer.php                 | 395                      | php-file    | 19/11/201       |
| .DS Store              | 21. 508 File              | 23/07/2016 1      |                                    |                          |             |                 |
| Selezionato 1 file. Di | mensione totale: 867 byte |                   | <br>Selezionato 1 file. Dimensione | <u>totale: 1, 187 bv</u> | te          |                 |

Per abilitare i rimborsi automatici PayPal, recati sul sito.

Accedi al tuo conto e cerca la sezione "Preferenze venditore"

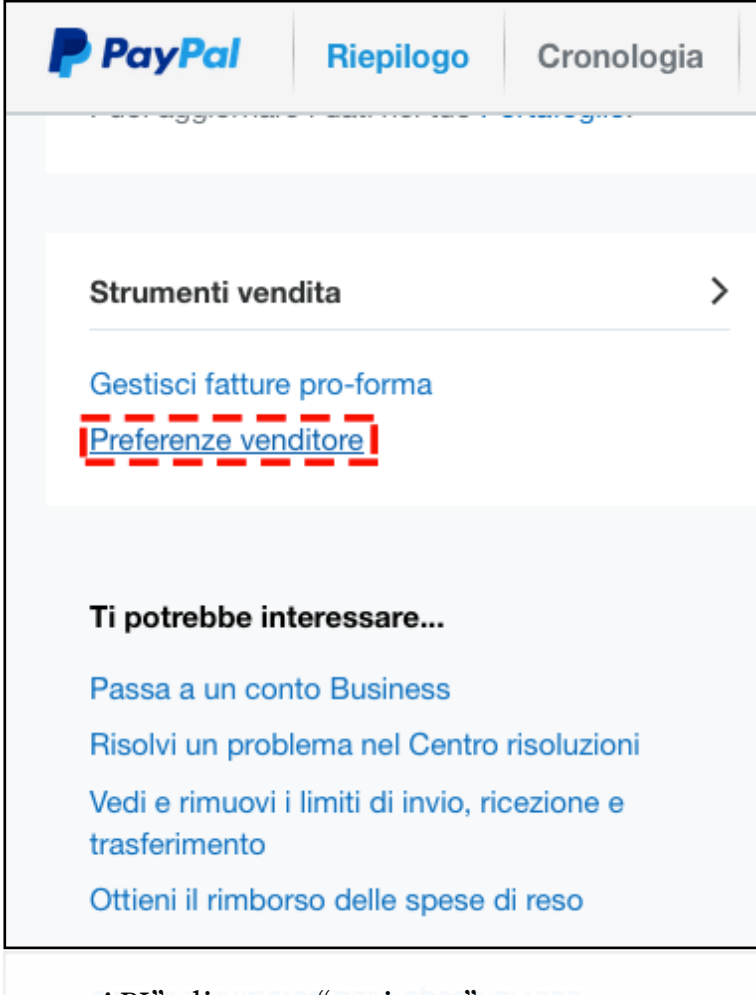

Nella riga "accesso API" clicca su "aggiorna"

| PayPal Riepilogo                       | Attività Invia la richiesta Portafoglio Shopping                                                    | Esci                   |
|----------------------------------------|----------------------------------------------------------------------------------------------------|------------------------|
| l mio profilo                          |                                                                                                    | <u>Torna al Profil</u> |
| Vendite online                         |                                                                                                    |                        |
| Pulsanti PayPal                        | Gestisci i tuoi pulsanti di pagamento.                                                              | Aggiorna               |
| Nome sull'estratto conto della carta   | Pagera axian one tartas advatati citi dal cancio dan restrictional                                  | Aggiorna               |
| Pagine di pagamento personalizzate     | Modifica le pagine di pagamento PayPal in base ai colori e al layout del tuo sito.                  | Aggiorna               |
| Preferenze per i pagamenti su sito web | Reindirizza i clienti sul tuo sito al termine del pagamento con PayPal.                             | Aggiorna               |
| Accesso API                            | Gestisci le credenziali API per integrare il tuo conto PayPal nel tuo negozio o carrello<br>online. | Aggiorna               |
| Modelli di fattura pro-forma           | Crea e gestisci le tue fatture pro-forma.                                                           | Aggiorna               |
| Pagamenti e gestione del rischio       |                                                                                                    |                        |
| Pagamenti automatici                   | Gestisci gli abbonamenti e i pagamenti automatici che offri ai tuoi clienti.                        | Aggiorna               |
| Notifiche immediate di pagamento       | Integra le notifiche di pagamento PayPal nel tuo sito.                                              | Aggiorna               |
| Preferenze ricezione pagamenti         | Limita i pagamenti, aggiungi istruzioni e altro ancora.                                             | Aggiorna               |
| Messaggio dell'assistenza clienti      | Crea un messaggio personalizzato per le contestazioni dei clienti.                                  | Aggiorna               |
| Spedizioni                             |                                                                                                    |                        |
| Calcolo delle spese di spedizione      | Applica alle tue vendite spese di spedizione fisse o variabili.                                     | Aggiorna               |

Adesso potrai copiare tutte le credenziali, semplicemente cliccando sul tasto mostra di ciascuna API.

| Vedi o rimuovi firma API                                 | Vedi o rimuovi firma API         Torna al Profilo                                                                                                    |  |  |  |  |  |
|----------------------------------------------------------|----------------------------------------------------------------------------------------------------|--|--|--|--|--|
| Sviluppatori: Non condi                                  | <b>Sviluppatori:</b> Non condividere le tue credenziali con nessuno. Conservale in un posto sicuro.                                                               |  |  |  |  |  |
| Per i carrelli preconfigurati: copia<br>amministrazione. | Per i carrelli preconfigurati: copia e incolla il nome utente, la password e la firma API nella configurazione del carrello o nella schermata di amministrazione. |  |  |  |  |  |
| Per creare carrelli personalizzati:                      | memorizza le informazioni sulle credenziali riportate di seguito in un posto sicuro con accesso limitato.                                                         |  |  |  |  |  |
| Credenziale                                              | Firma API                                                                                                    |  |  |  |  |  |
| Nome utente API                                          | Mostra                                                                                                    |  |  |  |  |  |
| Password API                                             | Mostra                                                                                                    |  |  |  |  |  |
| Firma                                                    | Mostra                                                                                                    |  |  |  |  |  |
| Data richiesta                                           | 7 am 2010 10.00.00 (0007                                                                                                    |  |  |  |  |  |
|                                                          | - Fine Rimuovi                                                                                                    |  |  |  |  |  |
|                                                          |                                                                                                    |  |  |  |  |  |
| Grazie per l'attenzione!                                 |                                                                                                    |  |  |  |  |  |